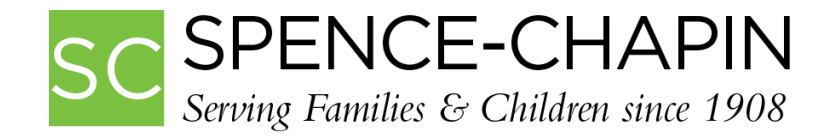

## Submitting Social Media Requests in SAM

All Spence-Chapin employees should now have an active SAM account. If it is your first time logging in, refer to the help documentation: <u>Setting Up Your SAM Account</u>. Your Work Phone and Work Email within SAM must be correct in order to make a MARCOM request. Please verify this information is correct before making a request.

If you receive an error within SAM or have any SAM questions or concerns, please send an email to Rachael Maingot at <u>rmaingot@spence-chapin.org</u>.

## NAVIGATING TO THE SOCIAL MEDIA REQUEST FORM

- 1. Log into <u>SAM</u>.
- 2. On the Home Page, change the table from "All" to "Person".
  - a. Type in your Last Name.

| Juick Search   |                                 |             |              |
|----------------|---------------------------------|-------------|--------------|
| Person All     | ▼ by Last, First Name ▼ Maingot | 🔍 Search    | View All     |
| Family         |                                 |             |              |
| Child          |                                 | Exact Match | Active       |
| Birth Mother   |                                 |             |              |
| Birth Father   | City, State                     |             | Hide Results |
| ICP Family     |                                 |             |              |
| Organization   |                                 |             |              |
| Person         | go to record                    |             |              |
| Therapy Client |                                 |             |              |
| Donor          |                                 |             |              |
| Volunteer      |                                 |             |              |

b. Click on your name that populates.

| Quick Search             |                               |             |              |
|--------------------------|-------------------------------|-------------|--------------|
| Person •                 | by Last, First Name 🔹 Maingot | 🔍 Search    | View All     |
| Results                  |                               | Exact Match | Active       |
| Name                     | City, State                   |             | Hide Results |
| Maingot, Rachael         |                               |             |              |
| Press the down-arrow key | to go to record               |             |              |

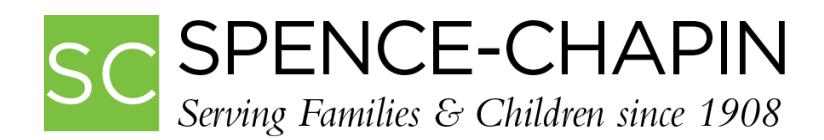

3. Once on your personal Person Cover Page, click on Social Media Requests in the right Sidebar menu.

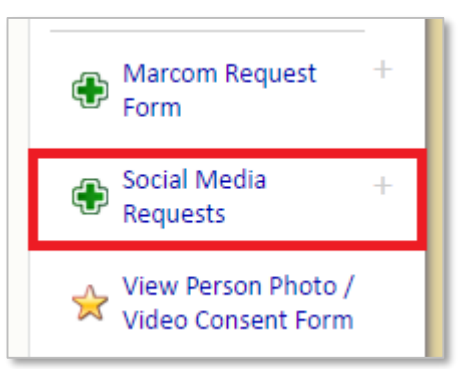

4. On the Social Media Requests Overview page, click the Add Social Media Requests in the right Sidebar menu.

| Maingot, Rachael - Person                                                 | Back to Cover Page           |  |
|---------------------------------------------------------------------------|------------------------------|--|
| Social Media Requests There are No Social Media Requests Records Entered. | Add Social Media<br>Requests |  |
|                                                                           | Advanced Options             |  |

## SUBMITTING THE SOCIAL MEDIA REQUEST

- 5. On the Add/Edit Social Media Requests page, fill in the following fields that apply:
  - a. Job Type (Required)
  - b. Due Date (Required)
  - c. Photo/Flle#1-5
  - d. Copy/Content
  - e. Additional Instructions
  - f. DO NOT fill out the following fields: "Request Complete DO NOT USE" and "Request Complete Additional Notes – DO NOT USE". Those fields are for Social Media Team use only.
- 6. When done, click Save.

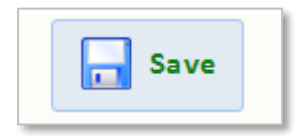

7. Within a few minutes, you will receive an email confirmation of your request. The Social Media Team also receives a copy of that email. Therefore, if you do not receive an email confirmation of your request, please contact your in-house S-C SAM Support at <u>rmaingot@spence-chapin.org</u> with the error and S-C SAM Support will forward your request.

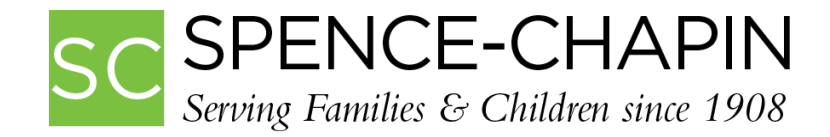

## **COMPLETION OF THE SOCIAL MEDIA REQUEST**

- 8. The Social Media team will have your request completed within 7-14 business days.
  - a. Once your Social Media Request has been completed by the Social Media Team, you will receive an email confirmation email that the request has been completed. Within that email, you will receive delivery instructions (if applicable).

Last updated: 06/15/2016